# Infrações no Sofit View

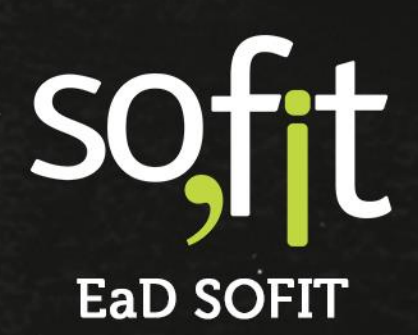

Copyright © SOFIT Software S.A. Todos os direitos reservados.

Nenhuma parte deste documento pode ser copiada, reproduzida, traduzida ou transmitida por qualquer meio eletrônico ou mecânico, na sua totalidade ou em parte, sem a prévia autorização escrita da SOFIT Software S.A., que se reserva o direito de efetuar alterações sem aviso prévio. A SOFIT Software S.A não assume nenhuma responsabilidade pelas consequências de quaisquer erros ou inexatidões que possam aparecer neste documento.

SOFIT Software S.A. Humberto de Campos, 114, Joinville, SC, Brasil, CEP 89.204-220

Soft Gestão de Frotas

1

# Índice

| Índice                                                                                                    | 2                     |
|----------------------------------------------------------------------------------------------------|-----------------------|
| Visão Geral                                                                                                    | 3                     |
| O que é uma Infração?<br>O que é uma AIT?<br>O que é uma Multa?<br>O que é uma NIC?<br>Exemplos de Infrações<br>Gravidades de Infraçõo                                                                     | 3<br>3<br>3<br>4<br>4 |
| Registro de Infração                                                                                                    | 5                     |
| Registro de Infração Manual                                                                                                    | 6                     |
| Infração + NIC1                                                                                                    | 17                    |
| Registrar Infração com Multa NIC<br>Vincular Infração a uma NIC<br>Atalho no Cadastro do Colaborador para Inclusão Manual de Infrações<br>Atalho no Cadastro de Veículos para Inclusão Manual de Infrações | 17<br>21<br>25<br>26  |
| Notificar o Colaborador2                                                                                                    | 28                    |
| Notificação Manual<br>Notificação Automática Definida em Parâmetros                                                                                                    | 28<br>30              |
| Acompanhamento de Infrações                                                                                                    | 35                    |
| Descontos em Folha de Pagamento<br>Consulta de Multas e CNH                                                                                                    | 35<br>36              |

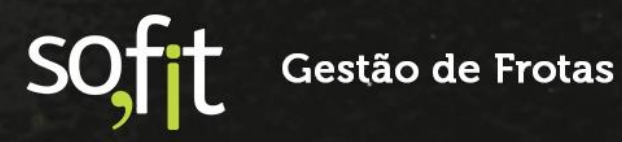

# Visão Geral

Primeiramente, você precisa entender o conceito de alguns termos para que seu aprendizado através deste guia seja completo e simplificado.

#### O que é uma Infração?

É a falta do cumprimento do que é previsto em lei pelo CTB (Código de Trânsito Brasileiro) ou das Resoluções do CONTRAN (Conselho Nacional de Trânsito).

Ao cometer uma infração de trânsito e ser autuado você receberá um NAIT (Notificação de Autuação de Infração de Trânsito). Nela constará a comunicação do descumprimento de uma lei de trânsito e as informações sobre o prazo para a contestação e a apresentação do condutor.

#### O que é uma AIT?

A definição de AIT é Auto de Infração de Trânsito. É o documento que dá início ao processo da penalidade, em decorrência da infração cometida.

#### O que é uma Multa?

Multa é a penalidade aplicada ao condutor responsável por não cumprir a lei de trânsito. Ela é emitida após encerrar o prazo para defesa da autuação ou quando é indeferida pelo Detran.

#### O que é uma NIC?

A definição de NIC é Não Indicação do Condutor. É uma multa aplicada à uma pessoa jurídica que não identifica o condutor de um veículo em caso de infração.

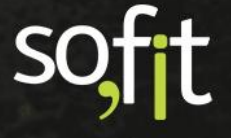

Anteriormente a legislação permitia a não identificação do condutor e o valor das multas eram destinadas à empresa (pessoa jurídica).

Agora, é obrigatória a identificação do condutor por parte da empresa, para que sejam aplicados os pontos da CNH do condutor e dessa forma, reduzir a impunidade e insegurança no trânsito.

O valor da multa NIC, depende do tipo de infração cometida e da repetição dessa infração no período de 12 meses.

#### **Exemplos de Infrações**

Podemos citar como exemplo de infrações de trânsito:

- Transitar em velocidade superior a máxima permitida em 20%;
- Transitar com o veículo em suas dimensões ou cargas superiores aos limites estabelecidos legalmente;
- Estacionar nas esquinas a menos de 5 metros do alinhamento da via transversal;
- Dirigir veículo sem possuir CNH;
- Dirigir veículo com CNH caçada;
- Dirigir sob a influência de álcool etc.

#### Gravidades de Infração

Todas as infrações de trânsito são passíveis de multas e possuem seu grau de gravidade e descontos da pontuação da CNH estabelecidas por lei, sendo elas:

- Gravíssima, 7 pontos no prontuário.
- ✓ Grave, 5 pontos no prontuário.
- Média, 4 pontos no prontuário
  - Leve, 3 pontos no prontuário.

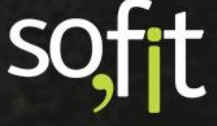

# **Registro de Infração**

Após entender os significados e os processos que envolvem uma infração de trânsito, podemos elaborar um exemplo para demonstrar como criar um registro de infração no Sofit View.

O acesso comum para registrar uma infração está disponível no menu Lançar, porém é possível acessar o módulo através dos atalhos no histórico de colaboradores ou no histórico de veículos.

Também é possível utilizar a funcionalidade de Importação de Registros de Infrações para dar carga inicial ou quando a quantidade de registros é alta.

A importação de infrações está disponível no sistema e deve ser criada respeitando os formatos dos campos e as informações obrigatórias.

É importante ressaltar que na importação somente são aceitos os formatos: .csv, .txt, .xls ou .xlsx, com até 5.000 linhas.

Para saber mais sobre importação de dados, fale com um Consultor Sofit.

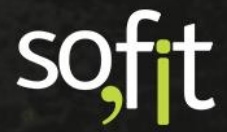

#### Registro de Infração Manual

Acesse Lançar no menu principal e selecione Infrações.

| 🐔 Lançar 🝷 🙆 Importar   | 🛃 Analisar 🕶                    |
|-------------------------|---------------------------------|
| OPERAÇÃO                | CUSTOS                          |
| /∰å Viagens             | 🕼 Despesas                      |
| 剤 Controles de Portaria | Rateios                         |
| 🖳 Engates e Desengates  | ③ Pagamentos                    |
| 🛉 Infrações             | 🎝 Descontos em folha            |
| 🚆 Controle de estoque   | MANUTENÇÃO                      |
|                         | 🖻 Ordens de Serviço             |
|                         | Planos de manutenção do veículo |

A tela de infrações será apresentada.

| 🕈 Infrações              |            |                  |                   |                                                                                               |                     | +                                                                                                    |
|--------------------------|------------|------------------|-------------------|-----------------------------------------------------------------------------------------------|---------------------|----------------------------------------------------------------------------------------------------|
|                          |            |                  |                   | Todas 🧕 Em notificação                                                                        | Multa/NIC em aberto | Multa/NIC paga 🕕                                                                                                    |
| ↓F Infração              | It Veículo | ]† Data          | ↓↑ Condutor       | 11 Qualificação                                                                               | <b>↓</b> † Situação | Ações                                                                                                    |
| IFR-000005               | AAA3333    | 14/10/2021 08:00 | José Maria        | 601-75 - Executar operacao de retorno passando por cima de<br>faixa de Pessoa físicas         | Em notificação      | <ul> <li>I</li> </ul>                                                                                                    |
| IFR-000004               | AAA3333    | 06/10/2021 09:00 | Érica de Carvalho | 522-31 - Usar veiculo para arremessar sobre os Pessoa físicas<br>agua ou detritos             | Em notificação      | 1                                                                                                    |
| IFR-000003               | AAA1234    | 29/09/2021 08:00 | José Maria        | 502-91 - Dirigir veiculo com cnh ou ppd cassada                                               | Multa/NIC em aberto | <ul> <li>Image: Control of the second second se</li></ul> |
| IFR-000002               | AAA1234    | 15/02/2019 08:00 | Marcelo           | 650-50 - Usar buzina entre as vinte e duas e as sels horas                                    | Em notificação      | × •                                                                                                    |
| IFR-000001               | EMK4466    | 17/09/2020 06:08 | Érica de Carvalho | 567-32 - Parar sobre faixa de Pessoa físicas na mudanca de sina<br>Iuminoso (fisc eletrenica) | Multa/NIC paga      | <ul> <li>Image: A set of the set of the</li></ul>  |
| Exibindo 1 - 5 de 5 regi | stros.     |                  |                   |                                                                                               |                     | ÷ 1 +                                                                                                    |

Nela você pode editar ou excluir uma infração através dos seguintes ícones localizados à direita.

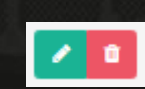

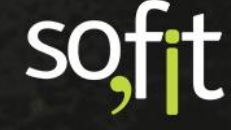

Observe que acima estão os filtros de situação.

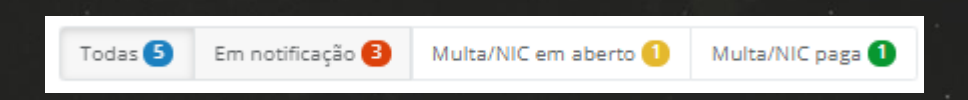

Selecionando um estado, o Sofit View apresenta apenas a situação selecionada.

|                            |                               |                  |             |                                    | Todas 5       | Em notificação 3 | Multa/NIC em aberto 🚺 | Multa/NIC paga 🚺 |
|----------------------------|-------------------------------|------------------|-------------|------------------------------------|---------------|------------------|-----------------------|------------------|
| ↓F Infração                | <b>↓</b> <sup>↑</sup> Veículo | Ĵ† Data          | 11 Condutor | 11 Qualificação                    |               |                  | 11 Situação           | Ações            |
| IFR-000003                 | AAA1234                       | 29/09/2021 08:00 | José Maria  | 502-91 - Dirigir veiculo com cnh o | ou ppd cassad | ,                | Multa/NIC em aberto   | / 0              |
| Exibindo 1 - 1 de 1 regist | ro.                           |                  |             |                                    |               |                  |                       | ÷ 1 ÷            |
|                            |                               |                  |             |                                    |               |                  |                       |                  |

- Todas: listará todas as infrações cadastradas no sistema;
- Em notificação: listará as infrações que estão dentro do prazo de contestação ou identificação do condutor;
- Multa/NIC em aberto: listará as infrações que se tornaram multas, ou seja, você não pode mais contestar o valor, apenas pagar.
  - Multa/ NIC paga: listará todas as multas pagas.

Para cadastrar uma infração, selecione Criar no canto superior direito da tela.

Uma pequena janela abrirá.

Insira no campo obrigatório o código da AIT (Auto de Infração de Trânsito), este código consta no documento da autuação. Depois, clique no ícone verde no canto inferior da janela.

| ×        |
|----------|
|          |
|          |
| o<br>ado |
| >        |
|          |

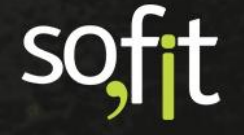

#### A tela de cadastro de infração será exibida.

|                                                           | 6              | 2                                      |   | 3                                                  | 4                |      |
|-----------------------------------------------------------|----------------|----------------------------------------|---|----------------------------------------------------|------------------|------|
|                                                           | Informa        | ções Notificação                       |   | Multa                                              | NIC              |      |
| * AIT:                                                    |                |                                        |   | * Data/hora da infração:                           |                  |      |
| ART1595763VQI                                             |                |                                        |   |                                                    |                  |      |
| * Veículo:                                                |                |                                        |   | Condutor:                                          |                  |      |
| Selecione                                                 |                |                                        | ~ | Selecione                                          |                  | ~    |
|                                                           |                |                                        |   | Condutor sugerido com base no histórico de motoris | stas do veículo. |      |
| * Qualificação:                                           |                |                                        |   | Pontuação:                                         | Valor:           |      |
| Selecione                                                 |                |                                        | ~ |                                                    | R\$              | 0,00 |
| No documento impresso, a Qualificação<br>"Enquadramento". | pode estar ide | ntificada como "Código da Infração" ou |   |                                                    |                  |      |
| Órgão autuador:                                           |                |                                        |   | RENAINF:                                           |                  |      |
|                                                           |                |                                        |   |                                                    |                  |      |
| Estado:                                                   |                | Cidade:                                |   | Endereço:                                          |                  |      |
| Selecione                                                 | ~              | Selecione um Estado                    |   |                                                    |                  |      |
| Observação:                                               |                |                                        |   |                                                    |                  |      |
|                                                           |                |                                        |   |                                                    |                  |      |
|                                                           |                |                                        |   |                                                    |                  |      |
|                                                           |                |                                        | _ |                                                    |                  | 11   |
|                                                           |                |                                        | ÷ | →                                                  |                  |      |

Como já vimos em outros conteúdos, é um formato padrão o Sofit View separar as etapas entre números. Conforme exemplo abaixo.

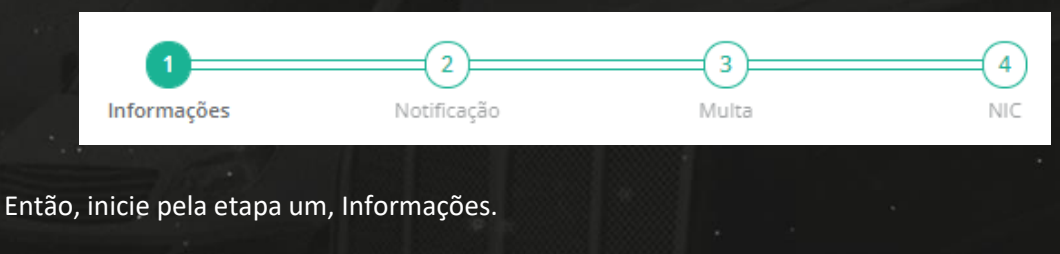

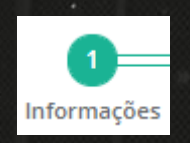

O campo AIT estará preenchido, pois foi inserido na janela anterior.

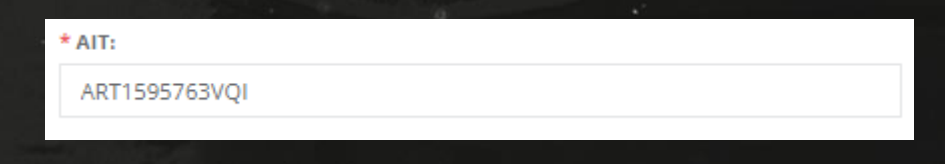

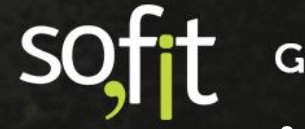

Veja que é obrigatório informar a data e a hora da infração. Esta data deve ser anterior ou igual ao dia atual.

| * Data/hora da infração: |       |  |  |  |  |  |
|--------------------------|-------|--|--|--|--|--|
| 01/10/2021               | 08:00 |  |  |  |  |  |
|                          |       |  |  |  |  |  |

Abaixo selecione o veículo autuado. Uma infração é sempre relacionada à um veículo, então é necessário selecionar o veículo pela sua identificação no Sofit View.

Caso este veículo esteja vinculado à um colaborador, o sistema trará o nome do condutor no campo ao lado.

| * Veículo: | Condutor:                                                         |
|------------|-------------------------------------------------------------------|
| AAA1234 ~  | José Maria 🗶 🗸                                                    |
|            | Condutor sugerido com base no histórico de motoristas do veículo. |

Se desejar, você pode alterar o condutor ou desconsiderar esta informação, pois não é um campo obrigatório.

| * Veículo: |  | Condutor:                                                         |   |
|------------|--|-------------------------------------------------------------------|---|
| AAA1234 🗸  |  | Selecione                                                         | ~ |
|            |  | Condutor sugerido com base no histórico de motoristas do veículo. | _ |

Informe a Qualificação da infração, ou seja, o motivo que ocasionou a autuação. Esta informação está no documento da infração.

Insira o código ou a descreva, para que o sistema busque no seu banco de dados a pontuação da CNH e o valor sugerido da multa.

| * Qualificação:                                                                                                | Pontuação: |   | Valor: |        |
|----------------------------------------------------------------------------------------------------|------------|---|--------|--------|
| 538-00 - Estacionar nas esquinas e a menos de 5m do alinhamento da via ti 🗙                                    |            | 4 | R\$    | 130,16 |
| No documento impresso, a Qualificação pode estar identificada como "Código da Infração" ou<br>"Enquadramento". |            |   |        |        |

Se por algum motivo o valor da multa for diferente do que consta no banco de dados do sistema, você pode alterá-los.

Caso a infração seja referente a velocidade do veículo, o Sofit View cria outros campos abaixo para que seja informada a velocidade regulamentada, a medida e a considerada.

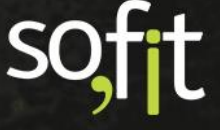

Não são campos obrigatórios, se desejar, pode mantê-los em branco.

| * Qualificação:                                                        |                                          | Pontuação:              | Valor: |        |
|------------------------------------------------------------------------|------------------------------------------|-------------------------|--------|--------|
| 621-10 - Transitar em velocidade sup                                   | erior máxima permitida p/rod trans ra 🗙  | 5                       | R\$    | 195,23 |
| No documento impresso, a Qualificação pode estar i<br>"Enquadramento". | dentificada como "Código da Infração" ou |                         |        |        |
| Velocidade regulamentada:                                              | Velocidade medida:                       | Velocidade considerada: |        |        |
| 40,0                                                                   | 55,0                                     | 44,0                    |        |        |
|                                                                        |                                          |                         |        |        |

Informe o Órgão autuador. Este dado consta na notificação.

| Órgão autuador: |  |  |
|-----------------|--|--|
| Polícia Sofit   |  |  |
|                 |  |  |

Informe o RENAINF. Este campo é para identificação de infrações de trânsito cometidas em unidades da Federação diferentes da do licenciamento do veículo.

| RENAINF: |  |  |  |  |
|----------|--|--|--|--|
| 126002   |  |  |  |  |
|          |  |  |  |  |

Abaixo informe o endereço onde ocorreu a infração.

| E | stado:    |     | Cidade:       |     | Endereço:               |
|---|-----------|-----|---------------|-----|-------------------------|
|   | São Paulo | × × | São Paulo     | × * | Rua X, esquina da Rua Y |
|   |           |     | forth attents |     |                         |

No último campo desta etapa, você pode inserir uma Observação.

| Dbservação:             |      |
|-------------------------|------|
| Comunicado ao condutor. |      |
|                         | - // |
|                         |      |

Para prosseguir com o cadastro, clique em avançar no fim da tela ou clique no número dois, Notificação.

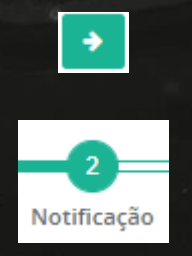

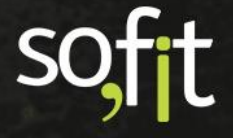

Nesta etapa você identifica:

- ✓ **Data de emissão**: quando o documento foi criado.
- Data da postagem: quando o documento foi postado para envio.
  - E a data de identificação: que é o prazo para informar o condutor do veículo.

| ata de emissão: | Data de postagem: | Prazo para identificação: 🚱 |
|-----------------|-------------------|-----------------------------|
| 01/10/2021      | 04/10/2021        | 30/10/2021                  |

Ao lado você pode anexar o arquivo da notificação.

| Arquivo da notificação:   |   |
|---------------------------|---|
| Nenhum arquivo selecionad | 5 |

Perceba que o último campo é um Check box.

Identificando o condutor a empresa não precisa pagar o valor da NIC e indicando isto ao sistema, a etapa de número quatro NIC desaparece. Veja abaixo.

Exemplo com o campo desmarcado.

E>

M

|                  | Informações                                         | Notificação | Multa                                                                           | NIC                       |
|------------------|-----------------------------------------------------|-------------|---------------------------------------------------------------------------------|---------------------------|
|                  | mornações                                           | notineação  | INTELSES                                                                        | INIC                      |
| Data de emissão: | Data de postage                                     | m:          | Prazo para identificação: 😡                                                     | Arquivo da notificação:   |
| 01/10/2021       | 04/10/2021                                          |             | 30/10/2021                                                                      | Nenhum arquivo selecionad |
|                  |                                                     |             | <ul> <li></li> <li></li> </ul>                                                  |                           |
| lo com o can     | npo marcado.                                        |             | •                                                                               | 0855                      |
| lo com o can     | hpo marcado.                                        |             | • • •<br>• •                                                                    | =3                        |
| lo com o can     | 1po marcado.<br>Informações                         | N           | € →<br>lotificação                                                              | 3<br>Multa                |
| lo com o can     | npo marcado.<br>1<br>Informações<br>Data de postage | m:          | <ul> <li>2</li> <li>Jotificação</li> <li>Prazo para identificação: ●</li> </ul> |                           |

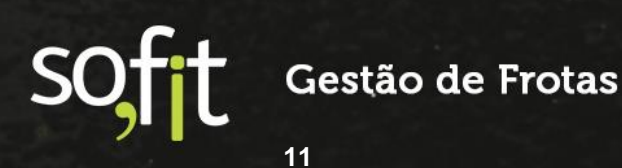

Primeiramente demonstraremos um caso que o Condutor foi identificado.

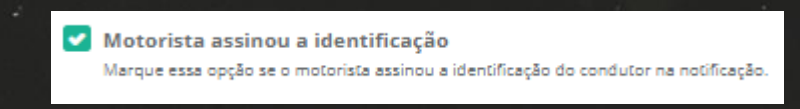

Já é possível salvar o registro da infração acionando o ícone Salvar no canto superior da tela.

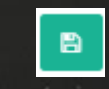

Feito isto, o sistema define que esta infração está na situação Em notificação.

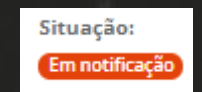

Lembre-se, esta situação significa que o infrator ainda pode contestar a notificação.

A tela de apresentação ficará da seguinte forma.

| AIT:<br>MULTA01                                              |                                         | Data/hora da infração:<br>01/10/2021 08:00 |                      |                  |
|--------------------------------------------------------------|-----------------------------------------|--------------------------------------------|----------------------|------------------|
| Veículo:<br>AAA1234                                          |                                         | Condutor:<br>José Maria                    |                      |                  |
| Qualificação:<br>745-50 - Transitar em velocidade superior a | maxima permitida em ate 20%             | Pontuação:<br>4                            | Valor:<br>R\$ 130.16 |                  |
| Velocidade regulamentada:<br>40,0                            | Velocidade medida:<br>50,0              | Velocidade considerada:<br>44,0            |                      |                  |
| Situação:<br>Em notificação                                  | Filial:<br>Filial 1                     | Centro de custo:<br>Centro                 |                      |                  |
| Órgão autuador:<br>Polícia Sofit                             |                                         | <b>RENAINF:</b><br>847845                  |                      |                  |
| Estado:<br>São Paulo                                         | <b>Cidade:</b><br>São Bernardo Do Campo | Endereço:<br>Rua x                         |                      |                  |
| <b>Observação:</b><br>Comunicado ao condutor.                |                                         |                                            |                      |                  |
| Anexos<br>Solte arquivos aqui para anexar ou clique em "An   | exar arquivo".                          |                                            |                      | 🖡 Anexar arquivo |
| ↓₹ Nome ↓↑ Arquivo                                           |                                         | 11                                         | Data de criação      | Ações            |
|                                                              | Nenhum                                  | anexo.                                     |                      |                  |

Vamos continuar o registro de onde paramos para alterar a situação da infração para o próximo estágio.

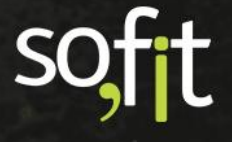

Selecione editar no canto superior direito da tela.

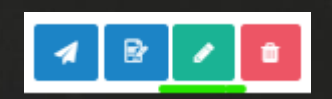

Clique no número 3, Multa ou selecione avançar até o fim da tela.

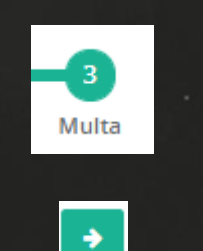

Informe os seguintes dados:

- O código da notificação que consta no documento.
- A data da emissão da infração, não da notificação.
  - E a data do vencimento da multa para o pagamento com desconto.

| Código da notificação: | Data de emissão: | Data de vencimento:                                    |
|------------------------|------------------|--------------------------------------------------------|
| 1234                   | 01/11/2021       | 30/11/2021                                             |
|                        |                  | Data limite para o pagamento da multa com<br>desconto. |
|                        |                  |                                                        |

Se desejar, anexe o arquivo da multa.

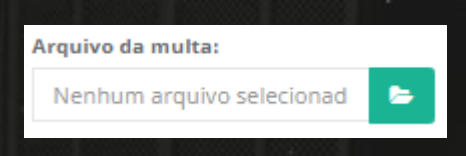

Selecionando o ícone para salvar os dados neste momento, a situação da infração é alterada para Multa/NIC em aberto.

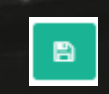

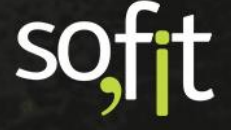

Veja na tela de apresentação que a Situação foi alterada.

| AIT:                                              |                             | Data/hora da infração:  |                |                  |
|---------------------------------------------------|-----------------------------|-------------------------|----------------|------------------|
| MULTA01                                           |                             | 01/10/2021 08:00        |                |                  |
| Veículo:                                          |                             | Condutor:               |                |                  |
| AAA1234                                           |                             | José Maria              |                |                  |
| Qualificação:                                     |                             | Pontuação:              | Valor:         |                  |
| 745-50 - Transitar em velocidade superior a i     | maxima permitida em ate 20% | 4                       | R\$ 130,16     |                  |
| Velocidade regulamentada:                         | Velocidade medida:          | Velocidade considerada: |                |                  |
| 40,0                                              | 50,0                        | 44,0                    |                |                  |
| Situação:                                         | Filial:                     | Centro de custo:        |                |                  |
| Multa/NIC em aberto                               | Filial 1                    | Centro                  |                |                  |
| Órgão autuador:                                   |                             | RENAINF:                |                |                  |
| Polícia Sofit                                     |                             | 847845                  |                |                  |
| Estado:                                           | Cidade:                     | Endereço:               |                |                  |
| São Paulo                                         | São Bernardo Do Campo       | Rua x                   |                |                  |
| Observação:                                       |                             |                         |                |                  |
| Comunicado ao condutor.                           |                             |                         |                |                  |
| America                                           |                             |                         |                |                  |
| Solte arquivos aqui para anexar ou clique em "Ane | exar arquivo".              |                         |                | 🔋 Anexar arquivo |
|                                                   |                             |                         |                |                  |
| ↓F Nome ↓↑ Arquivo                                |                             | J† D                    | ata de criação | Ações            |
|                                                   | Nenhum                      | anexo.                  |                |                  |
|                                                   |                             |                         |                |                  |

Isto ocorreu porque você informou os dados da multa, desta forma o sistema entende que o prazo para contestação da infração expirou.

Agora, selecione novamente editar no canto superior direito da tela.

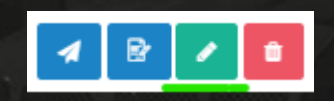

Clique novamente no número 3, Multa ou selecione avançar até o fim da tela.

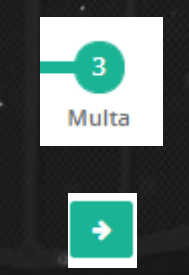

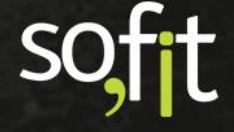

No quadro abaixo você informa os dados de pagamento para que a situação seja alterada para o próximo estágio.

| Dados do pagament<br>Informe os dados do pagamen | <b>to/nota de dé</b><br>nto da multa. Se o p | <b>bito (ND)</b><br>agamento é feito por ter   | ceiros (despachante, locadora            | ı, etc.), informe também os dao | dos da nota de débito (l | ND).          |  |
|--------------------------------------------------|----------------------------------------------|------------------------------------------------|------------------------------------------|---------------------------------|--------------------------|---------------|--|
| Fornecedor:                                      |                                              |                                                |                                          | Nº da ND:                       |                          |               |  |
| Selecione                                        |                                              |                                                | ~                                        |                                 |                          |               |  |
| Data de emissão da ND:                           |                                              | Data de vencime                                | ento da ND:                              | Data de pagamento d             | la ND:                   |               |  |
|                                                  |                                              |                                                |                                          | 05/11/2021                      |                          |               |  |
| Valor:                                           |                                              | Descontos:                                     |                                          | Taxas:                          |                          | Valor total:  |  |
| R\$                                              | 130,16                                       | R\$                                            | 26,03                                    | R\$                             | 0,00                     | R\$ 104,13    |  |
|                                                  |                                              | Se a multa foi paga ar<br>aplicado um desconto | tes do vencimento, é<br>de 20% do valor. |                                 |                          |               |  |
|                                                  |                                              |                                                |                                          |                                 |                          | 제 김 희 도 서성이 이 |  |

ND significa Nota de Débito, é o termo que o Sofit View utiliza para nota fiscal.

Caso o pagamento tenha sido realizado por terceiros como locadoras ou despachantes, informe no campo Fornecedor, caso tenha sido realizado pela empresa, mantenha o campo em branco.

Insira os dados da nota fiscal nos campos abaixo, como nos exemplos a seguir.

ornecedor: Nº da ND: Locadora da Sofit (725.325.490-25) 65152 ata de emissão da ND: Data de vencimento da ND: Data de pagamento da ND: 22/10/2021 05/11/2021 27/10/2021 Pago pela empresa. Nº da ND 65152 ata de emissão da ND: Data de vencimento da ND: Data de pagamento da ND: 22/11/2021 05/12/2021 27/10/2021

Abaixo o sistema exibe os valores do pagamento.

Pago pela locadora.

Perceba que o Sofit View identificou que o pagamento foi realizado antes do vencimento, considerando automaticamente o valor de desconto.

| Valor: |        | Desconto                     | si                                                          | Taxas: |      | Valor total: |
|--------|--------|------------------------------|-------------------------------------------------------------|--------|------|--------------|
| R\$    | 130,16 | R\$                          | 26,03                                                       | R\$    | 0,00 | R\$ 104,13   |
|        |        | Se a multa fo<br>aplicado um | oi paga antes do vencimento, é<br>desconto de 20% do valor. |        |      |              |
|        |        |                              |                                                             |        |      |              |

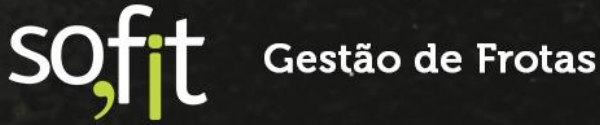

Após ter certeza de que completou todas as etapas obrigatórias, selecione Salvar no canto superior direito da tela.

Note na tela de apresentação que a situação da infração foi alterada para Multa/NIC paga.

| AIT:                                              |                             | Data/hora da infração:  |            |                  |
|---------------------------------------------------|-----------------------------|-------------------------|------------|------------------|
| MULTA01                                           |                             | 01/10/2021 08:00        |            |                  |
| MOLIANI                                           |                             | 01110/2021 00:00        |            |                  |
| Veículo:                                          |                             | Condutor:               |            |                  |
| AAA1234                                           |                             | losé Maria              |            |                  |
|                                                   |                             | -                       |            |                  |
| Qualificação:                                     |                             | Pontuação:              | Valor:     |                  |
| 745-50 - Transitar em velocidade superior a       | maxima permitida em ate 20% | 4                       | R\$ 130,16 |                  |
| Velocidade regulamentada:                         | Velocidade medida:          | Velocidade considerada: |            |                  |
| 40,0                                              | 50,0                        | 44,0                    |            |                  |
|                                                   |                             |                         |            |                  |
| Situação:                                         | Filial:                     | Centro de custo:        |            |                  |
| Multa/NIC paga                                    | Filial 1                    | Centro                  |            |                  |
| Órgão autuador:                                   |                             | RENAINF:                |            |                  |
| Polícia Sofit                                     |                             | 847845                  |            |                  |
|                                                   |                             |                         |            |                  |
| Estado:                                           | Cidade:                     | Endereço:               |            |                  |
| São Paulo                                         | São Bernardo Do Campo       | Rua x                   |            |                  |
|                                                   |                             |                         |            |                  |
| Observaçao:                                       |                             |                         |            |                  |
| Comunicado ao condutor.                           |                             |                         |            |                  |
|                                                   |                             |                         |            |                  |
| Anexos                                            |                             |                         |            | 🔋 Anexar arquivo |
| Solte arquivos aqui para anexar ou clique em "Ane | axar arquivo".              |                         |            |                  |
|                                                   |                             |                         |            |                  |
| ↓F Nome ↓↑ Arquivo                                |                             | .↓↑ Data                | de criação | Ações            |
|                                                   | No                          | 20020                   |            |                  |
|                                                   | Nenhum                      | anexo.                  |            |                  |
|                                                   |                             |                         |            |                  |

Um pouco acima no canto esquerdo na mesma tela de apresentação está a aba Despesas.

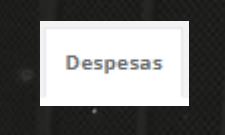

Selecionando esta aba você visualiza a despesa gerada.

O Sofit View cria uma despesa automaticamente após salvar a data do pagamento da multa.

| Despesas          |                  |            |                 |            |  |
|-------------------|------------------|------------|-----------------|------------|--|
| Despesa           | Data/Hora        | Fornecedor | Nº de documento | NIC Valor  |  |
| DES-000366        | 05/11/2021 00:00 |            | MULTA01         | R\$ 104,13 |  |
| Exibindo 1 - 1 de | e 1 registro.    |            |                 |            |  |

Caso queira, você pode clicar em cima da identificação para acessar o módulo de despesas e visualizar a despesa criada.

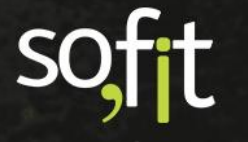

# Infração + NIC

Na primeira etapa deste conteúdo, registramos no Sofit View uma infração sem o valor da NIC, ou seja, o condutor foi identificado.

Agora, demonstraremos como cadastrar uma infração sem identificar o condutor.

#### Registrar Infração com Multa NIC

Vamos supor que no exemplo anterior o condutor não foi identificado.

Então, no módulo de infração você pode selecionar Criar no canto superior direito da tela e em AIT inserir o código da infração cadastrado anteriormente ou procurar o registro da infração e selecionar editar no canto superior direito da tela.

Utilizando a primeira opção o sistema identificará o código no banco de dados. Selecione sim para editar.

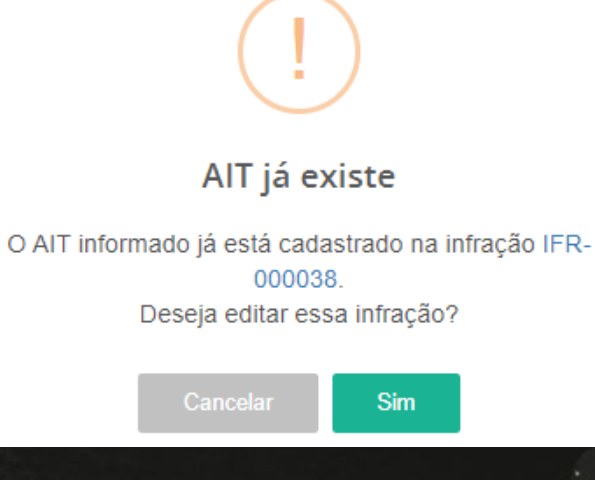

Avance até a etapa dois, Notificação.

Desmarque o campo Motorista assinou a identificação para que a etapa número quatro volte a aparecer.

|                                                      | 1<br>Informações                                           | 2<br>Notificação  | 3<br>Multa                  | 4<br>NIC                      |
|------------------------------------------------------|------------------------------------------------------------|-------------------|-----------------------------|-------------------------------|
| Data de emissão:                                     | Data de post                                               | agem:             | Prazo para identificação: 😡 | Arquivo da notificação:       |
| 01/10/2021                                           | 04/10/202                                                  |                   | 30/11/2021                  | Nenhum arquivo selecionad 🔈 🗲 |
| Motorista assinou a id<br>Marque essa opção se o mot | dentificação<br>torista assinou a identificação do conduto | r na notificação. | € →                         |                               |

Avance para a etapa quatro, NIC.

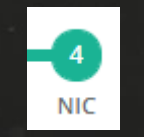

Preencha os campos solicitados.

Informe o código da AIT da multa NIC. Este código é diferente do anterior, pois a NIC é considerada como uma nova infração.

| AIT:     |  |  |
|----------|--|--|
| AIT12345 |  |  |

Agora, insira o código da notificação e as datas de emissão e vencimento.

Essas datas são referentes a aplicação da multa, não da notificação.

| 123     01/11/2021     30/11/2021       Data limite para o pagamento da NIC com desconto. | Código da notificação: | Data de emissão: | Data de vencimento:                                  |
|-------------------------------------------------------------------------------------------|------------------------|------------------|------------------------------------------------------|
| Data limite para o pagamento da NIC com<br>desconto.                                      | 123                    | 01/11/2021       | 30/11/2021                                           |
|                                                                                           |                        |                  | Data limite para o pagamento da NIC com<br>desconto. |

Informe o fator multiplicador da NIC.

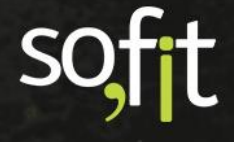

Este dado é para casos em que o mesmo veículo tenha sido notificado mais de uma vez no período de doze meses. Quando isto ocorre é aplicado um fator multiplicador sobre o valor cobrado na NIC.

Por exemplo, neste caso o fator multiplicador será dois.

| Fator multiplicador:                                                  |                                      |
|-----------------------------------------------------------------------|--------------------------------------|
|                                                                       | 2                                    |
| Número de vezes que essa m<br>cometida nos últimos 12 mes<br>veículo. | nesma infração foi<br>ses pelo mesmo |

Então o valor da NIC é dobrado. Veja os exemplos abaixo.

Com fator multiplicador um.

| Fator multiplicador:                                                                          | Arquivo da N                                         | IIC:                                               |                         |                              |              |
|-----------------------------------------------------------------------------------------------|------------------------------------------------------|----------------------------------------------------|-------------------------|------------------------------|--------------|
|                                                                                               | 1 Nenhum a                                           | rquivo selecionad 🛛 🗁                              |                         |                              |              |
| Número de vezes que essa mesma infraçã<br>cometida nos últimos 12 meses pelo mese<br>veículo. | ia fai<br>na                                         |                                                    |                         |                              |              |
| Dados do pagamento/no<br>Informe os dados do pagamento da M                                   | ta de débito (ND)<br>IIC. Se o pagamento é feito por | r terceiros (despachante, locadora, e              | etc.), informe também o | s dados da nota de débito (l | ND).         |
| Fornecedor:                                                                                   |                                                      |                                                    | Nº da ND:               |                              |              |
| Selecione                                                                                     |                                                      | *                                                  |                         |                              |              |
| Data de emissão da ND:                                                                        | Data de ven                                          | cimento da ND:                                     | Data de pagamer         | nto da ND:                   |              |
|                                                                                               |                                                      |                                                    |                         |                              |              |
| Valor:                                                                                        | Descontos:                                           |                                                    | Taxas:                  |                              | Valor total: |
| R\$ 1                                                                                         | 30,16 R\$                                            | 0,00                                               | R\$                     | 0,00                         | R\$ 130,16   |
|                                                                                               | Se a NIC foi pag<br>um desconto de                   | a antes do vencimento, é aplicado<br>20% do valor. |                         |                              |              |

Com fator multiplicador dois.

| Fator multiplicador:                                                                      | 1                                | Arquivo da NIC:                                                        |                 |                    |                                 |              |
|-------------------------------------------------------------------------------------------|----------------------------------|------------------------------------------------------------------------|-----------------|--------------------|---------------------------------|--------------|
|                                                                                           | 2                                | Nenhum arquivo selecionad                                              | -               |                    |                                 |              |
| Número de vezes que essa mesma infra<br>cometida nos últimos 12 meses pelo me<br>veículo. | ção foi<br>Ismo                  |                                                                        |                 |                    |                                 |              |
| Dados do pagamento/ne<br>Informe os dados do pagamento da                                 | ota de débi<br>a NIC. Se o pagam | t <b>o (ND)</b><br>ento é feito por terceiros (despachan               | te, locadora, e | tc.), informe tarr | nbém os dados da nota de débito | (ND).        |
| Fornecedor:                                                                               |                                  |                                                                        |                 | Nº da ND:          |                                 |              |
| Selecione                                                                                 |                                  |                                                                        | ~               |                    |                                 |              |
| Data de emissão da ND:                                                                    |                                  | Data de vencimento da ND:                                              |                 | Data de paj        | gamento da ND:                  |              |
| Valor:                                                                                    |                                  | Descontos:                                                             |                 | Taxas:             |                                 | Valor total: |
| R\$                                                                                       | 130,16                           | R\$                                                                    | 0,00            | R\$                | 0,00                            | R\$ 260,32   |
|                                                                                           |                                  | Se a NIC foi paga antes do vencimento,<br>um desconto de 20% do valor. | é aplicado      |                    |                                 |              |

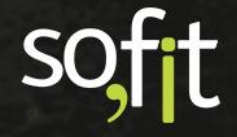

Você pode anexar o arquivo da NIC.

| Arquivo da NIC:           |   | 1 |
|---------------------------|---|---|
| Nenhum arquivo selecionad | 5 |   |

Os dados de pagamento são preenchidos como demonstrado na etapa três, Multa.

Caso o pagamento seja realizado por um fornecedor, informe no campo Fornecedor. Caso seja realizado pela empresa, mantenha o campo em branco.

Veja o exemplo abaixo de um pagamento feito pela empresa.

| Dados do paga<br>Informe os dados do p | mento/nota de dé<br>lagamento da NIC. Se o pa | é <b>bito (ND)</b><br>gamento é feito por te | erceiros (despachante, locadora,                | etc.), informe também os c | dados da nota de débito (N | (D).         |
|----------------------------------------|-----------------------------------------------|----------------------------------------------|-------------------------------------------------|----------------------------|----------------------------|--------------|
| Fornecedor:                            |                                               |                                              |                                                 | Nº da ND:                  |                            |              |
| Selecione                              |                                               |                                              | ~                                               | 321                        |                            |              |
| Data de emissão d                      | la ND:                                        | Data de venci                                | mento da ND:                                    | Data de pagament           | o da ND:                   |              |
| 01/11/2021                             |                                               | 30/11/2021                                   |                                                 | 05/11/2021                 |                            |              |
| Valor:                                 |                                               | Descontos:                                   |                                                 | Taxas:                     |                            | Valor total: |
| R\$                                    | 130,16                                        | R\$                                          | 52,06                                           | R\$                        | 0,00                       | R\$ 208,26   |
|                                        |                                               | Se a NIC foi paga a<br>um desconto de 20     | intes do vencimento, é aplicado<br>0% do valor. |                            |                            |              |

Registrando a data do pagamento no sistema, a situação da infração é alterada para Multa/NIC paga.

| AIT:<br>MULTA01                                                   |                                  | Data/hora da infração:<br>01/10/2021 08:00 |                      |                  |
|-------------------------------------------------------------------|----------------------------------|--------------------------------------------|----------------------|------------------|
| Veículo:<br>AAA1234                                               |                                  | Condutor:<br>José Maria                    |                      |                  |
| <b>Qualificação:</b><br>745-50 - Transitar em velocidade superior | a maxima permitida em ate 20%    | Pontuação:<br>4                            | Valor:<br>R\$ 130,16 |                  |
| Velocidade regulamentada:<br>40.0                                 | Velocidade medida:<br>50.0       | Velocidade considerada:<br>44,0            |                      |                  |
| Situação:<br>Multa/NIC paga                                       | Filial:<br>Filial 1              | Centro de custo:<br>Centro                 |                      |                  |
| <b>Órgão autuador:</b><br>Polícia Sofit                           |                                  | RENAINF:<br>847845                         |                      |                  |
| Estado:<br>São Paulo                                              | Cidade:<br>São Bernardo Do Campo | Endereço:<br>Rua x                         |                      |                  |
| <b>Observação:</b><br>Comunicado ao condutor.                     |                                  |                                            |                      |                  |
| Anexos<br>Solte arquivos aqui para anexar ou clique em "A         | Anexar arquivo".                 |                                            |                      | 🔋 Anexar arquivo |
| ↓F Nome ↓↑ Arquivo                                                |                                  |                                            | Ĵî Data de criação   | Ações            |
|                                                                   | Nenhu                            | m anexo.                                   |                      |                  |

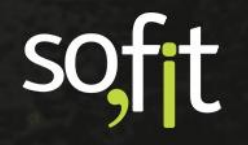

Perceba que na tela de apresentação é adicionada uma aba com a identificação NIC.

| Despesas                |                           |                          |                     |
|-------------------------|---------------------------|--------------------------|---------------------|
| AIT:                    | Código da notificação:    | Data de emissão:         | Data de vencimento: |
| ART1595763VQI           | 8596                      | 27/09/2021               | 30/10/2021          |
| Fator multiplicador:    | Arquivo da NIC:           |                          |                     |
| 2                       |                           |                          |                     |
| Dados do pagamento/nota | de débito (ND)            |                          |                     |
| Fornecedor:             |                           | Nº da ND:                |                     |
|                         |                           | 3696                     |                     |
| Data de emissão da ND:  | Data de vencimento da ND: | Data de pagamento da ND: |                     |
| 01/10/2021              | 30/10/2021                | 27/10/2021               |                     |
| Valori                  | Descontos:                | Taxas:                   | Valor total:        |
| valor.                  |                           |                          |                     |

E na aba Despesas, uma nova despesa é criada, pois neste exemplo tivemos uma despesa da multa e outra da multa NIC.

Estas são diferenciadas pela coluna NIC.

O valor referente a NIC fica com o campo preenchido. Observe.

| Despesas                 |                                      |            |                                                         |     |                                   |
|--------------------------|--------------------------------------|------------|---------------------------------------------------------|-----|-----------------------------------|
|                          |                                      |            |                                                         |     |                                   |
| Despesas                 |                                      |            |                                                         |     |                                   |
|                          |                                      |            |                                                         |     |                                   |
| Despesa                  | Data/Hora                            | Fornecedor | Nº de documento                                         | NIC | Valor                             |
| DES-000229               | Data/Hora 27/10/2021 00:00           | Fornecedor | Nº de documento                                         |     | Valor<br>R\$ 351,41               |
| DES-000229<br>DES-000228 | 27/10/2021 00:00<br>27/10/2021 00:00 | Fornecedor | N° de documento<br>ART1595763VQI - NIC<br>ART1595763VQI |     | Valor<br>R\$ 351,41<br>R\$ 156,18 |

#### Vincular Infração a uma Multa NIC

O código da AIT da multa NIC é diferente do código da multa comum, pois são consideradas infrações diferentes, uma por descumprir uma lei de trânsito e outra por não identificar o condutor infrator.

Portanto, a notificação de cada uma pode chegar em datas diferentes. Quando isto ocorre, você pode informar a NIC ao sistema e vinculá-la posteriormente a infração.

Existem duas formas de realizar isto no Sofit View.

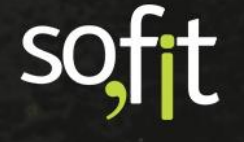

Na primeira forma, o Sofit View possui a função de validar se o registro de uma multa comum possui o mesmo veículo com a mesma data/hora cadastrado no sistema.

Vamos ao exemplo, selecione Criar no canto superior direito da tela.

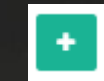

Informe o código da AIT da multa NIC e selecione avançar.

| do |
|----|
|    |
|    |

Você deve preencher os campos obrigatórios.

| * AIT:     | * Data/hora da infração:                                          |       |
|------------|-------------------------------------------------------------------|-------|
| 12345ADE   | 01/11/2021                                                        | 08:00 |
| * Veículo: | Condutor:                                                         |       |
| AAA1234 🗸  | José Maria                                                        | х ч   |
|            | Condutor sugerido com base no histórico de motoristas do veículo. |       |

Em Qualificação, você digita o código 500 – 20 ou pode digitar a palavra condutor, para que o sistema encontre no seu banco de dados a qualificação da NIC.

| * Qualificação:                                                                      |   |
|--------------------------------------------------------------------------------------|---|
| condutor                                                                             |   |
| 500-20 - Multa por não identificação do condutor infrator, imposta a Pessoa jurídica |   |
| 518-50 - Deixar o condutor/passageiro de usar o cinto de segurança                   | ٦ |
| 518-51 - Deixar o condutor de usar o cinto seguranca                                 | ł |

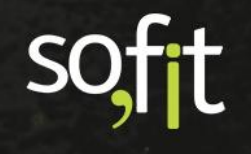

Ao selecionar este tipo de qualificação, as etapas três e quatro desaparecem da tela.

| U           | 2   |
|-------------|-----|
| Informações | NIC |
|             |     |

Preencha todos os dados das duas etapas ou edite depois.

Selecione Salvar no canto superior direito da tela.

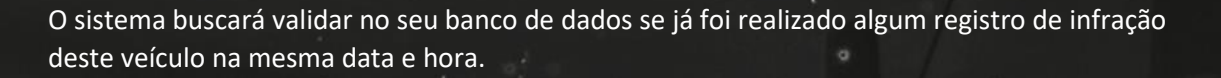

Se sim, um aviso será emitido na sua tela.

#### Infração original encontrada

Encontramos a infração IFR-000173 na mesma data/hora da NIC que está sendo criada. Ela será atualizada com as informações da NIC que você preencheu.

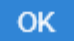

Ao clicar em OK o sistema vinculará a multa NIC a infração.

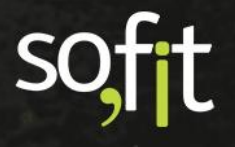

Agora, vamos a segunda forma de vincular uma multa NIC a uma infração.

Crie uma multa NIC preenchendo todos os campos obrigatórios como demonstrado anteriormente.

| Informações                                                                                                    | 2<br>NIC                                      |                      |       |      |
|----------------------------------------------------------------------------------------------------|-----------------------------------------------|----------------------|-------|------|
| * AIT:                                                                                                    | * Data/hora da infração:                      |                      |       |      |
| ABC12345                                                                                                    | 01/11/2021                                    |                      | 08:00 |      |
| * Veículo:                                                                                                    | Condutor:                                     |                      |       |      |
| AAA1111 ~                                                                                                    | José Maria                                    |                      |       | ж м  |
|                                                                                                    | Condutor sugerido com base no histórico de mo | toristas do veículo. |       |      |
| * Qualificação:                                                                                                | Pontuação:                                    | Valor:               |       |      |
| 500-20 - Multa por não identificação do condutor infrator, imposta a Pesso; 💙                                  |                                               | R\$                  |       | 0,00 |
| No documento impresso, a Qualificação pode estar identificada como "Código da Infração" ou<br>"Enquadramento". |                                               |                      |       |      |

Salve o processo.

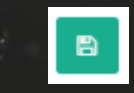

Note no canto superior direito da tela um ícone em azul.

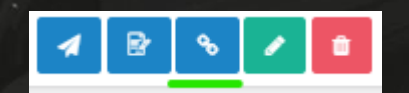

Ao selecioná-lo uma pequena janela abrirá solicitando que você selecione uma infração para vincular.

| ∿ Vincular NIC a uma Infração                                  | ×       |
|----------------------------------------------------------------|---------|
| * Infração:                                                    |         |
|                                                                | ~       |
| Somente infrações do veículo AAA1111 serão ex<br>para seleção. | cibidas |
|                                                                | ~       |

Serão exibidas somente as infrações do veículo inserido no registro.

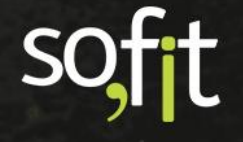

#### Selecione a infração e clique no ícone verde para avançar.

| % Vincular NIC a uma Infração                                 | ×        |
|---------------------------------------------------------------|----------|
| * Infração:                                                   |          |
| IFR-000171                                                    | ~        |
| Somente infrações do veiculo AAA1111 serão e<br>para seleção. | exibidas |
|                                                               | ~        |

O sistema emitirá um aviso para confirmar o vínculo. Selecione sim.

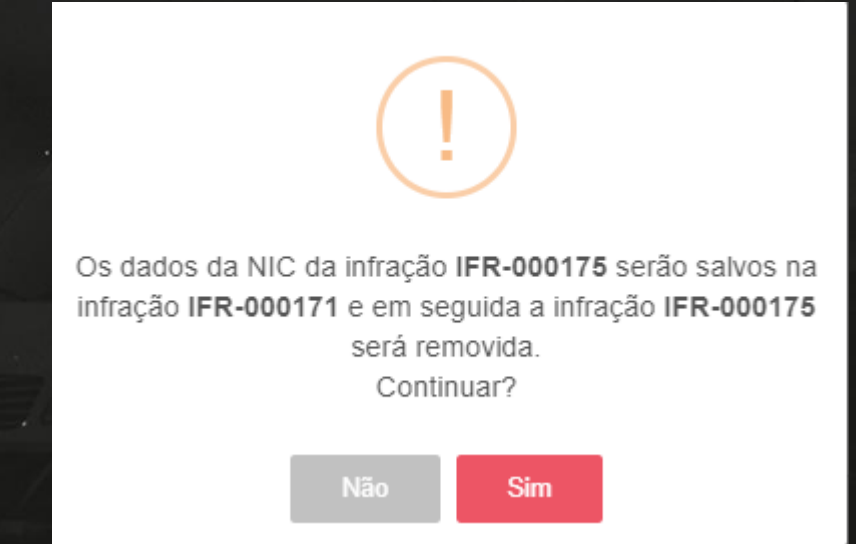

Feito isto, temos a multa NIC vinculada a infração selecionada.

#### Atalho no Cadastro do Colaborador para Inclusão Manual de Infrações

O Sofit View dispõe de alguns atalhos em outras telas que o direcionam ao módulo Infrações. Estes atalhos estão no histórico do cadastro do colaborador e do veículo.

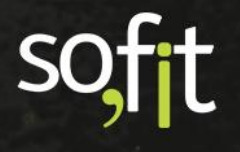

Como normalmente uma infração está relacionada à um condutor colaborador da empresa, o registro da infração é adicionado também no histórico do colaborador.

| 👗 Colaboradores / José Maria |              |               |                   |  |  |  |  |
|------------------------------|--------------|---------------|-------------------|--|--|--|--|
| Informações Docun            | nentos Conta | ito Histórico | Responsabilidades |  |  |  |  |

Neste histórico são apresentadas todas as informações relacionadas a infração, além de um atalho para a criação de um novo registro.

| Infrações        |                   |                      |                                                                                                    |                     |                   | + Criar Infração          |
|------------------|-------------------|----------------------|----------------------------------------------------------------------------------------------------|---------------------|-------------------|---------------------------|
| Ĵ† Infração      | <b>↓† Veículo</b> | <b>↓</b> ₽ Data/Hora | ↓† Qualificação                                                                                      | <b>↓† Pontuação</b> | 1 Situação        | <b>↓</b> ↑ Valor<br>total |
| IFR-000005       | AAA3333           | 14/10/2021<br>08:00  | 601-75 - Executar operacao de retorno<br>passando por cima de faixa de Pessoa físicas                | 7                   | Em notificação    | R\$ 293,47                |
| IFR-000003       | AAA1234           | 29/09/2021<br>08:00  | 502-91 - Dirigir veiculo com cnh ou ppd cassada                                                      | 7                   | Multa/NIC em aber | to R\$ 1.467,35           |
| IFR-000038       | AAA1234           | 01/09/2021<br>08:00  | 621-10 - Transitar em velocidade superior<br>máxima permitida p/rod trans rap/arterial em<br>até 20% | 5                   | Multa/NIC paga    | R\$ 502,36                |
| Exibindo 1 - 3 ( | de 3 registros.   |                      |                                                                                                    |                     |                   | <ul><li>€ 1 ⇒</li></ul>   |

Selecionando este atalho o Sofit View o direciona até o módulo de Infrações.

Neste caso, no momento do registro da infração os dados do colaborador são inseridos automaticamente.

#### Atalho no Cadastro de Veículos para Inclusão Manual de Infrações

Uma infração sempre está relacionada à um veículo da empresa, sendo assim o registro da infração é adicionado no histórico do veículo

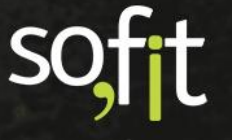

Guia de Referência – Controle de Descontos em Folha de Pagamento – Versão 2

|             | Veículos<br>D20 Custom<br>Em uso @ 5 | 5 / AAA<br>;;;;;;;;;;;;;;;;;;;;;;;;;;;;;;;;; | 1234                   | a                     |                        |         |           |
|-------------|--------------------------------------|----------------------------------------------|------------------------|-----------------------|------------------------|---------|-----------|
| Visão Geral | Documentação                         | Locação                                      | Controle e combustível | Garantia e manutenção | Informações adicionais | Eventos | Histórico |
|             |                                      |                                              |                        | ,                     | ,                      |         |           |

Neste histórico são apresentadas todas as infrações relacionadas a este veículo, além de um atalho para que seja possível inserir um novo de registro.

| Infrações                 |                     |                |                                                                                                    |                     |                    | + Criar Infração |
|---------------------------|---------------------|----------------|----------------------------------------------------------------------------------------------------|---------------------|--------------------|------------------|
| Ĵ† Nome                   | <b>↓₽</b> Data/Hora | 11 Colaborador | <b>↓†</b> Qualificação                                                                               | <b>↓</b> † Situação | <b>↓</b> † Tem NIC | 1 Valor<br>total |
| IFR-000003                | 29/09/2021 08:00    | José Maria     | 502-91 - Dirigir veiculo com cnh ou ppd<br>cassada                                                   | Multa/NIC em aberto |                    | R\$ 1.467,35     |
| IFR-000038                | 01/09/2021 08:00    | José Maria     | 621-10 - Transitar em velocidade<br>superior máxima permitida p/rod trans<br>rap/arterial em até 20% | Multa/NIC paga      |                    | R\$ 502,36       |
| IFR-000002                | 15/02/2019 08:00    | Marcelo        | 650-50 - Usar buzina entre as vinte e<br>duas e as seis horas                                        | Em notificação      |                    | R\$ 88,38        |
| Exibindo 1 - 3 de 3 regis | stros.              |                |                                                                                                    |                     |                    | € 1 ⇒            |

Neste caso, no momento do registro da infração os dados do veículo são inseridos automaticamente.

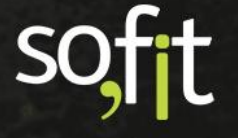

# Notificar o Colaborador

#### Notificação Manual

No canto superior direito do cadastro da infração, o sistema possui mais dois campos além do editar e do excluir.

Iremos agora explicar qual a função destes atalhos dentro do Sofit View.

O primeiro campo é o Enviar para o condutor. Este atalho possui a função de enviar um e-mail notificando o colaborador sobre a autuação.

Para que isto ocorra o colaborador deve possuir um endereço de e-mail cadastrado no Sofit View.

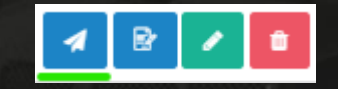

Selecionando este campo, o Sofit View abre uma nova janela para confirmação do e-mail e caso queria, incluir mais e-mails como cópia.

| 1 | Enviar para o condutor                                               | × |
|---|----------------------------------------------------------------------|---|
|   | E-mail do condutor:                                                  |   |
|   | contato@gmail.com                                                    |   |
|   | Com cópia para:                                                      |   |
|   | Ex: joao.silva@email.com; gabriel.borges@email.com                   |   |
|   | Insira um ou mais endereços de e-mail separados por ponto e virgula. |   |
|   |                                                                      | 1 |

Soft Gestão de Frotas

Após confirmar os dados, clique no ícone azul para que o e-mail seja enviado.

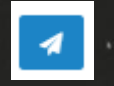

O segundo campo é o Gerar documento. Este campo tem a função de gerar um documento pré-definido com os dados do colaborador.

O Sofit View possui um documento com formato padrão que você pode utilizar nos procedimentos da sua empresa.

Veja a seguir.

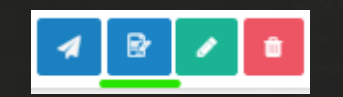

Selecionando este campo, uma pequena janela abrirá para definir qual documento será gerado.

| 📴 Gerar Documento               | × |
|---------------------------------|---|
| Documento:                      |   |
| [Modelo] Procuração para Ider 💙 |   |
|                                 |   |
| ×                               | • |

Para visualizar e imprimir selecione o ícone verde.

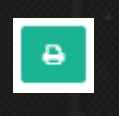

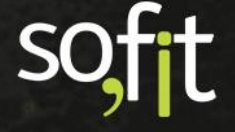

Um exemplo do documento para impressão será exibido na tela.

| 🔒 Visualizar e l | Imprimir                                                                                                    |                                                     |   | × |
|------------------|----------------------------------------------------------------------------------------------------|-----------------------------------------------------|---|---|
| ≡ 1              | 1 / 1   - 80% +   🗄 🚸                                                                                                    | Ŧ                                                   | ē | : |
|                  | PROCURAÇÃO<br><u>OUTORGANTE:</u> Sr(a). <u>José Maria</u> , brasileiro(a), casado(a)/solte<br>(profissão), portador da carteira de identidade | iro(a),                                             |   |   |
|                  | residente e domin<br>em(enc<br>completo com cidade e estado).                                                                                 | ciliado<br>lereço                                   |   |   |
|                  | OUTORGADAS:                                                                                                    | ita no<br>sede<br>com<br>dor(a)<br>do(a),<br>tidade |   | • |
|                  |                                                                                                    |                                                     |   |   |

Feito isto, basta enviar o documento para impressão.

#### Notificação Automática Definida em Parâmetros

Em parâmetros no Sofit View podemos estabelecer algumas configurações automáticas para o módulo de infrações.

Porém, este processo só pode ser definido por usuários Administradores do sistema.

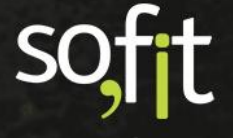

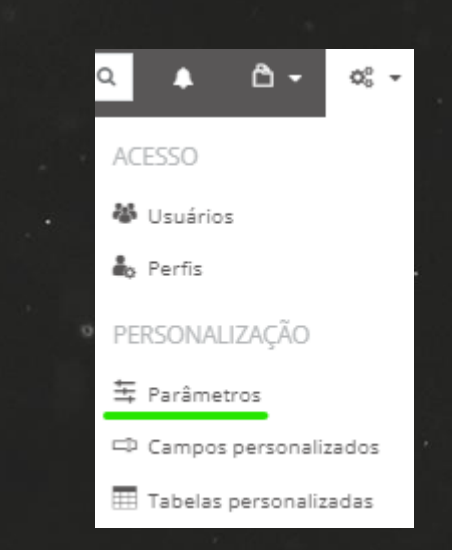

Acesse Configurar no menu principal e selecione Parâmetros.

Perceba que podemos configurar vários módulos quando notamos o lado esquerdo da tela.

Agora selecione Infrações.

| 0        | Alertas                             |
|----------|-------------------------------------|
| \$       | Colaboradores                       |
| 副        | Controles de Portaria               |
| ţ0       | Despesas                            |
|          |                                     |
| ŧ        | Infrações                           |
| <b>†</b> | Infrações<br>Manutenção             |
| R R      | Infrações<br>Manutenção<br>Veículos |

O primeiro campo disponível para configurar solicita ao usuário administrador se deseja que o Sofit View envie um email automaticamente ao condutor, quando a notificação da autuação for cadastrada no sistema.

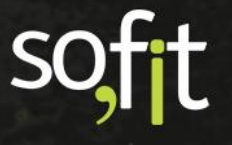

Se desejar que sim, preencha o campo como no exemplo abaixo.

| Infra | ações                                                                                                    |
|-------|----------------------------------------------------------------------------------------------------|
|       | <b>Enviar automaticamente quando o arquivo da notificação for informado</b><br>Marque essa opção para que o e-mail seja enviado automaticamente para o condutor quando o arquivo da notificação for anexado à infração. |

O Sofit View possui um modelo padrão para o conteúdo dos e-mails enviados ao condutor, porém você também pode personalizá-lo.

Você pode editar o Assunto do e-mail.

Assunto do e-mail: Nova Infração de Trânsito

E para personalizar o conteúdo do e-mail, você deve inserir os caracteres do texto normalmente. Porém, quando solicitar um dado cadastrado no Sofit View, você deve clicar em Campo e selecionar o dado que deseja inserir.

| Conteú                                          | ido d                                      | o e-m                                         | ail:                                                     |                                                        |                                |                                  |                                       |                                   |                  |              |                                                                                       |
|-------------------------------------------------|--------------------------------------------|-----------------------------------------------|----------------------------------------------------------|--------------------------------------------------------|--------------------------------|----------------------------------|---------------------------------------|-----------------------------------|------------------|--------------|---------------------------------------------------------------------------------------|
| 20                                              | B                                          | I                                             | U                                                        | 8                                                      | A                              | •                                | :=                                    | 這                                 | ≡∗               | <b>*</b>     | Campo 🕶                                                                               |
| Olá, {{                                         | drive                                      | r.nam                                         | ne}}!                                                    |                                                        |                                |                                  |                                       |                                   |                  |              | Infração AIT                                                                          |
| Foi reg<br>Veícul<br>Data/I<br>Local:<br>Qualif | istrac<br>o: {{v<br>hora<br>{{ado<br>icaçâ | da un<br>ehicle<br>da in<br>dressj<br>io: {{1 | na infi<br>e.nam<br>I <b>fraçã</b><br>}} - {{c<br>fine_q | ração<br>ie}}<br>i <b>o:</b> {{ir<br>ity.na<br>ualific | de t<br>nfrin<br>ame}<br>catio | :rân:<br> gen<br> } - { <br> n.n | sito en<br>ient d<br>(state,<br>ame}} | n seu<br>ate}}<br>uf}}<br>- {{fin | nome:<br>e quali | fication.d   | Data/hora da infração<br>Descrição da qualificação<br>Endereço<br>Estado<br>Município |
| Caso te                                         | enha                                       | algur                                         | na dú                                                    | vida,                                                  | entr                           | e er                             | n cont                                | ato c                             | om a ec          | luipe de g   | Prazo para identificação<br>Qualificação (nome)<br>Valor da penalidade                |
| Documen                                         | nento<br>itos qu                           | )5<br>ue ser                                  | ão ger                                                   | ados o                                                 | com (                          | os da                            | idos da                               | infraq                            | ção e en         | viados em l  | Valor total<br>Valor total (da multa)<br>Valor total (da NIC)<br>Veículo              |
| Sem<br>Marqu                                    | pre co<br>le essa                          | opiar<br>opção                                | o ges<br>para qu                                         | tor im                                                 | 1edia<br>stor in               | a <b>to</b><br>nedia             | to do co                              | ndutor                            | seja semp        | ore colocado | Condutor<br>N° de registro da CNH ▼                                                   |

soft

Por exemplo, digite Olá no campo de texto.

| * Contei | ' Conteúdo do e-mail: |       |       |      |           |  |  |  |  |  |
|----------|-----------------------|-------|-------|------|-----------|--|--|--|--|--|
| 10       | B I                   | U 8 A | • = = | =• = | • Campo • |  |  |  |  |  |
| Olá,     |                       |       |       |      |           |  |  |  |  |  |
|          |                       |       |       |      |           |  |  |  |  |  |
|          |                       |       |       |      |           |  |  |  |  |  |
|          |                       |       |       |      |           |  |  |  |  |  |
|          |                       |       |       |      |           |  |  |  |  |  |
|          |                       |       |       |      |           |  |  |  |  |  |
|          |                       |       |       |      |           |  |  |  |  |  |

Agora clique em Campo e selecione Nome.

| Campo 🔻                   |
|---------------------------|
| AIT                       |
| Data/hora da infração     |
| Descrição da qualificação |
| Endereço                  |
| Estado                    |
| Município                 |
| Prazo para identificação  |
| Qualificação (nome)       |
| Valor da penalidade       |
| Valor total               |
| Valor total (da multa)    |
| Valor total (da NIC)      |
| Veículo                   |
| Condutor                  |
| Nº de registro da CNH     |
| Nome                      |

SO

Aparecerá um código ao lado da palavra Olá.

| * Conteúdo do e-mail: |             |         |  |
|-----------------------|-------------|---------|--|
| 🕅 B I U B A           | • ≔ ≔ ≖• ⊞• | Campo 🕶 |  |
| Olá, {{driver.name}}  |             |         |  |
|                       |             |         |  |
|                       |             |         |  |
|                       |             |         |  |
|                       |             |         |  |
|                       |             |         |  |
|                       |             |         |  |

Quando o Sofit View gerar este documento para um condutor, ele irá substituir o código pelo nome do colaborador cadastrado no sistema.

Desta forma, você pode criar um e-mail personalizado inserindo os dados que deseja dentro do corpo do e-mail.

Você também pode adicionar o documento como anexo no e-mail.

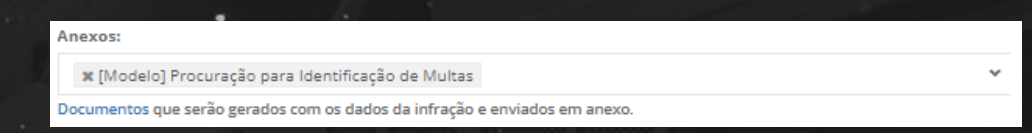

E por último, você pode definir se o gestor do condutor também receberá este e-mail.

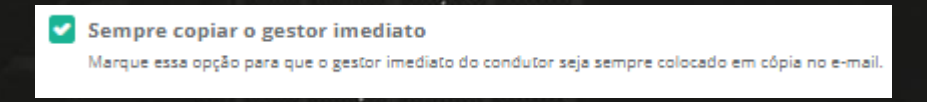

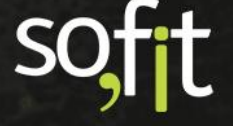

# Acompanhamento de Infrações

#### Descontos em Folha de Pagamento

Se na sua política de frotas você utiliza descontos na folha de pagamento dos seus colaboradores, você pode registrar estes descontos dentro do Sofit View. Dessa forma, você poderá acompanhar todos os dados em um único software

É importante enfatizar que para utilizar esta função no sistema você deve ter o módulo Descontos em Folha ativado no Sofit View, caso não tenha, você pode solicitar ao suporte a ativação desta função.

Para realizar o registro de descontos em folha com origem em infrações é necessário primeiramente registrar e confirmar as informações da infração como demonstrado anteriormente.

Após a infração confirmada é necessário selecionar o registro e complementar com as informações na aba desconto em folha.

| Informações Notificação Multa NIC <b>Descontos em folha</b> Despesas | 🕈 Infrações / IFR-000038 |             |       |     |                    |          |  |  |  |  |
|----------------------------------------------------------------------|--------------------------|-------------|-------|-----|--------------------|----------|--|--|--|--|
|                                                                      | Informações              | Notificação | Multa | NIC | Descontos em folha | Despesas |  |  |  |  |

Para criar um registro, selecione Criar e seguir os demais processos.

| Descontos em folha<br>Todos os descontos listados se aplicam ao colaborador J <mark>osé Maria.</mark> |                                   |                  |                  |                              |       |  |  |  |  |
|----------------------------------------------------------------------------------------------------|-----------------------------------|------------------|------------------|------------------------------|-------|--|--|--|--|
| ↓₹ Desconto em folha                                                                                  | ្នុំ Tipo de desconto de infração | <b>↓</b> † Valor | 👫 Data de início | <b>↓</b> ↑ N° de<br>parcelas | Ações |  |  |  |  |
| DCT-000001                                                                                            | Multa + NIC                       | R\$ 190,00       | 01/10/2021 00:00 | 2                            | <     |  |  |  |  |
| Exibindo 1 - 1 de 1 registro.                                                                         |                                   |                  |                  |                              |       |  |  |  |  |
|                                                                                                    |                                   |                  |                  | All Inc.                     |       |  |  |  |  |

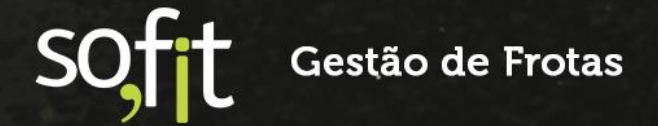

Não entraremos em detalhes neste assunto pois você verá este material em Descontos em Folha no Sofit View.

#### Consulta de Multas e CNH

O Sofit View dispõe para contratação um plano de consulta de multas e um plano de consulta de CNH.

Isto agiliza o processo da empresa, pois com este serviço a Sofit assume a consulta das multas. Evitando que a via física da notificação não chegue a tempo para identificação do condutor ou a perda do prazo para o pagamento com desconto.

Para saber mais sobre este processo entre em contato com o seu Consultor da Sofit.

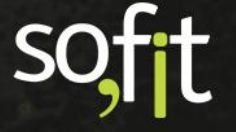

# soft

# Gestão de Frotas

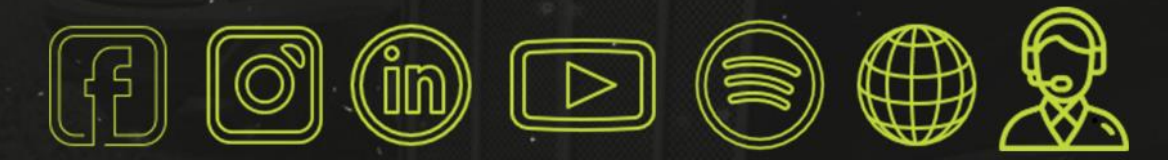

# sofit4.com.br